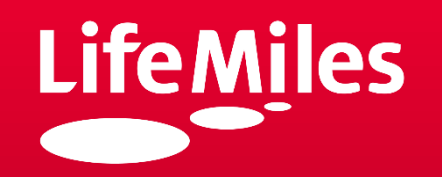

# Manual de acreditaciones de millas

*Promoción transferencia de puntos a millas Agosto, 2020* 

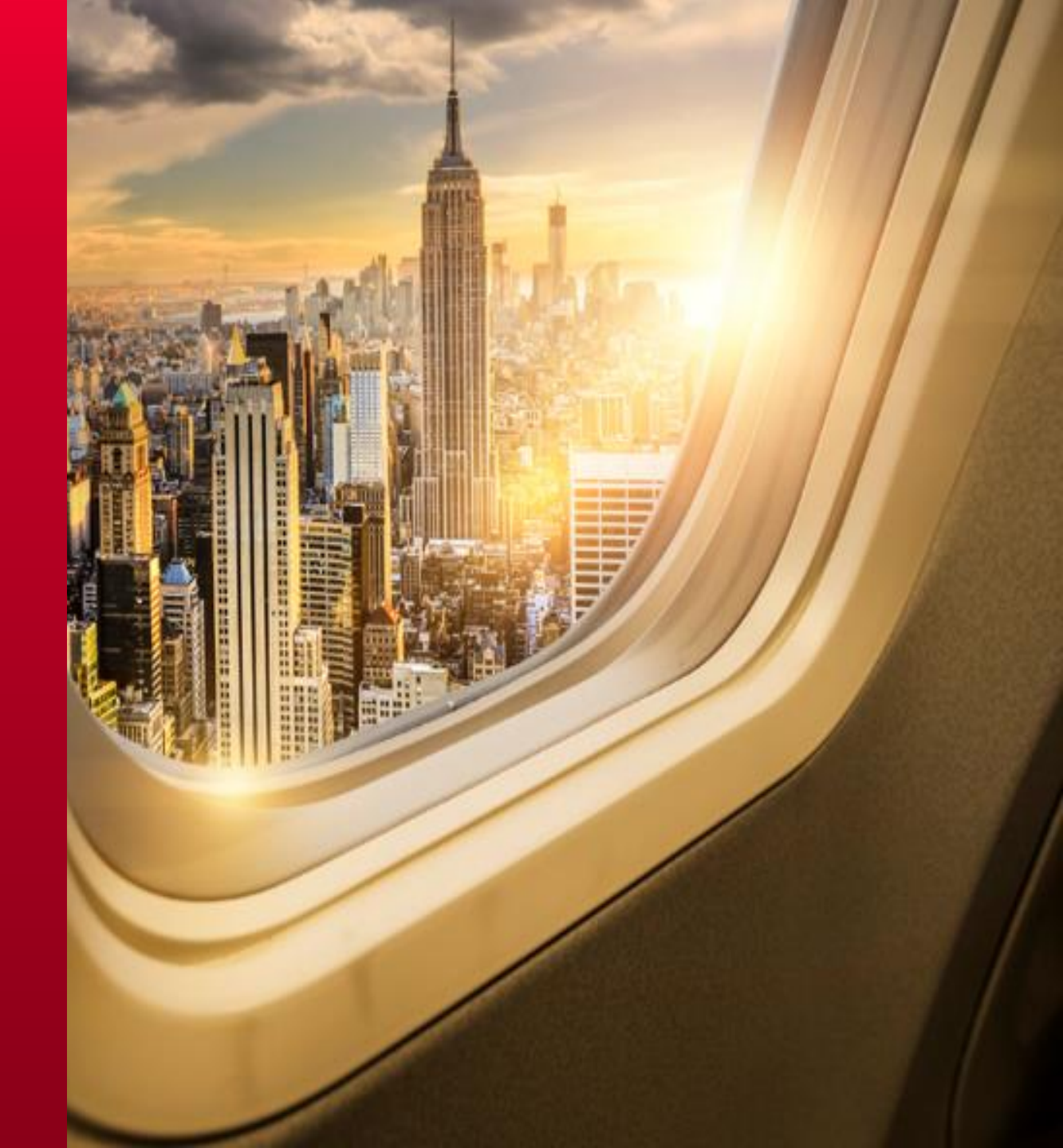

PASO A PASO: ACUMULACIÓN POR MEDIO DE PORTAL ALIADOS LIFEMILES (PALM) (1/6)

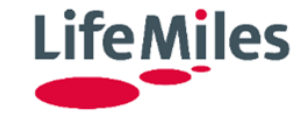

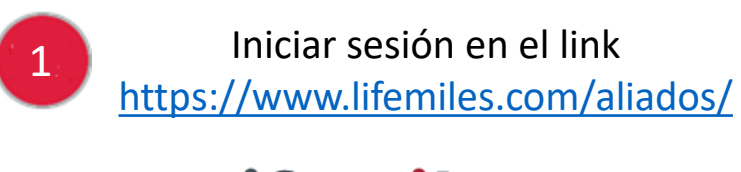

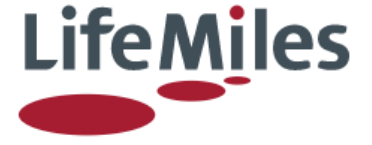

### Portal de Aliados LifeMiles

| Usuario *    |  |
|--------------|--|
| Contraseña * |  |
|              |  |
| Ingresar     |  |
| Ingresar     |  |

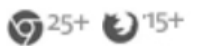

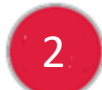

Entrar al menú de acumulación de millas

#### Menú

- + Administración de cuenta
- Operaciones

Buscar cuentas y acumular millas

+ Pre-compras

+ Reportes

# PASO A PASO: ACUMULACIÓN POR MEDIO DE PORTAL ALIADOS LIFEMILES (PALM) (2/6)

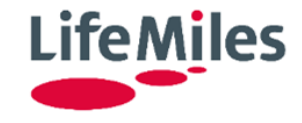

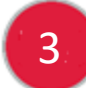

Al entrar al menú aparece la siguiente pantalla:

#### Seleccione la opción para acumular LifeMiles

Complete la siguiente Información para obtener los datos del Socio LifeMiles

| Número LifeMiles:    | Nombre:   |
|----------------------|-----------|
| Fecha de Nacimiento: | Apellido: |

Verifique los datos ingresados para el Socio y presione Buscar para obtener la información.

#### Buscar

# PASO A PASO: ACUMULACIÓN POR MEDIO DE PORTAL ALIADOS LIFEMILES (PALM) (3/6)

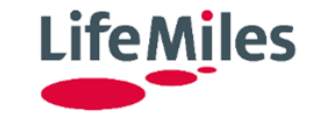

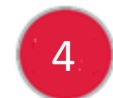

Digitar el número en el campo de Número LifeMiles y presionar el botón Buscar:

#### Seleccione la opción para acumular LifeMiles

| Complete la siguiente Información para obtener los datos del Socio Li                                                                   | feMiles  |                  |          |             |  |  |
|----------------------------------------------------------------------------------------------------|----------|------------------|----------|-------------|--|--|
| Número LifeMiles: 13445808806                                                                                                    | Nom      | nbre:            |          |             |  |  |
| Fecha de Nacimiento:                                                                                                    | Apel     | llido:           |          |             |  |  |
| Verifique los datos ingresados para el Socio y presione <i>Buscar</i> para obtener la información.    Buscar   Resultado de la búsqueda |          |                  |          |             |  |  |
| Número Lifemiles 🔷 Nombre 🔶 Ape                                                                                                    | ellido 🔶 | Fecha Nacimiento | \$       | \$          |  |  |
| 13445808806 MICAELA VOLF                                                                                                    | PACCHIO  | 13/Sep/1989      | Acumular |             |  |  |
|                                                                                                    |          |                  | Anterior | 1 Siguiente |  |  |

# PASO A PASO: ACUMULACIÓN POR MEDIO DE PORTAL ALIADOS LIFEMILES (PALM) (4/6)

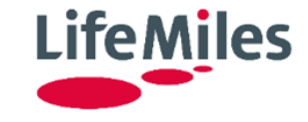

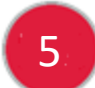

Presionar el botón Acumular, recibirán la siguiente pantalla:

#### Acumulación de Millas

| Aliado *                              | LM - LIFEMILES                         |           |                                           |
|---------------------------------------|----------------------------------------|-----------|-------------------------------------------|
| Complete la siguient                  | te Información                         |           |                                           |
| Cuenta a Abonar: *                    | 13445808806                            |           | Nombre de la Cuenta: * MICAELA VOLPACCHIO |
| Número de Certifica                   | ado:                                   |           | Cantidad de Millas: *                     |
| Tipo de Transacció                    | n: * Seleccione un tipo de transaccion |           |                                           |
| Detalle Transacció<br>Total Acreditar | n                                      | LifeMiles |                                           |

🔲 Confirmo que el total de millas arriba detalladas serán acreditadas a la cuenta mostrada. Presione Acumular para que sean acreditadas. \*

#### Acumular

# PASO A PASO: ACUMULACIÓN POR MEDIO DE PORTAL ALIADOS LIFEMILES (PALM) (5/6)

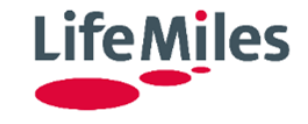

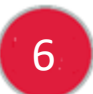

Colocar la cantidad de millas y en la casilla de Tipo de Transacción deben seleccionar para la fechas de promoción\* y las fechas de reprocesos\*\* el código "**PT24BC2**"

#### Acumulación de Millas

| Aliado *                               |                                                                                              |                   |                                               |
|----------------------------------------|----------------------------------------------------------------------------------------------|-------------------|-----------------------------------------------|
| Complete la siguiente In               | formación                                                                                    |                   |                                               |
| Cuenta a Abonar: *                     | 13445808806                                                                                  |                   | Nombre de la Cuenta: * MICAELA VOLPACCHIO     |
| Número de Certificado:                 |                                                                                              |                   | Cantidad de Millas: * 10,000                  |
| *<br>Tipo de Transacción: *            | Seleccione un tipo de transaccion                                                            |                   |                                               |
|                                        | Seleccione un tipo de transaccion                                                            |                   |                                               |
| Detalle Transacción<br>Total Acreditar | PT24BC1-MILES CONVERSION FINANCIAL PARTNERS B ( MILES CONVERSION FINANCIAL PARTNERS B MODEL) |                   |                                               |
| Confirme auto al tota                  | PT43-34046-LM PROMOTIONAL BONUS                                                              | S WITH PARTNERS   | ( PROMOTIONAL BONUS WITH PARTNERS PAID BY LM) |
|                                        | PT24BC2-MILES CONVERSION FINANC                                                              | CIAL PARTNERS B ( | MILES CONVERSION FINANCIAL PARTNERS B MODEL)  |
| Acumular                               |                                                                                              |                   |                                               |

#### \*Fecha de promoción: del 03 de agosto al 04 de Septiembre de 2020. \*\*Fecha de reprocesos Palm: 7, 8, 9, 16 Y 23 de Septiembre.

# PASO A PASO: ACUMULACIÓN POR MEDIO DE PORTAL ALIADOS LIFEMILES (PALM) (6/6)

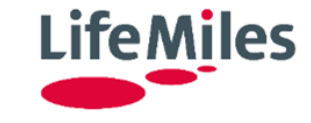

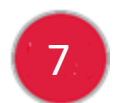

Verificar en Detalle Transacción el valor de millas a acreditar reflejando las millas regulares y el(los) bono(s) aplicados en una única línea de Total Acreditar

| Detalle Transac<br>Total Acreditar | ción          | LifeM                                  | iles   |  |  |  |
|------------------------------------|---------------|----------------------------------------|--------|--|--|--|
| Ejemplos Detalle Transacción       |               |                                        |        |  |  |  |
| Opción 1: Únicamente bo            | ono LifeMiles | Opción 2: Bono LifeMiles + Bono Aliado |        |  |  |  |
| Millas regulares                   | 10.000        | Millas regulares                       | 10.000 |  |  |  |
| Bono LifeMiles (25%)               | 2.500         | Bono LifeMiles (25%)                   | 2.500  |  |  |  |
|                                    |               | Bono Aliado (25%)                      | 2.500  |  |  |  |
|                                    |               |                                        |        |  |  |  |
| Detalle Transacción                | 12.500        |                                        | 15.000 |  |  |  |

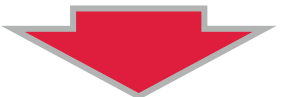

Importante: Las millas regulares solicitadas por el socio y las millas de bono otorgadas se verán reflejadas en una única línea en el estado de cuenta enviado por correo electrónico a los socios así como también en su cuenta en LifeMiles.com

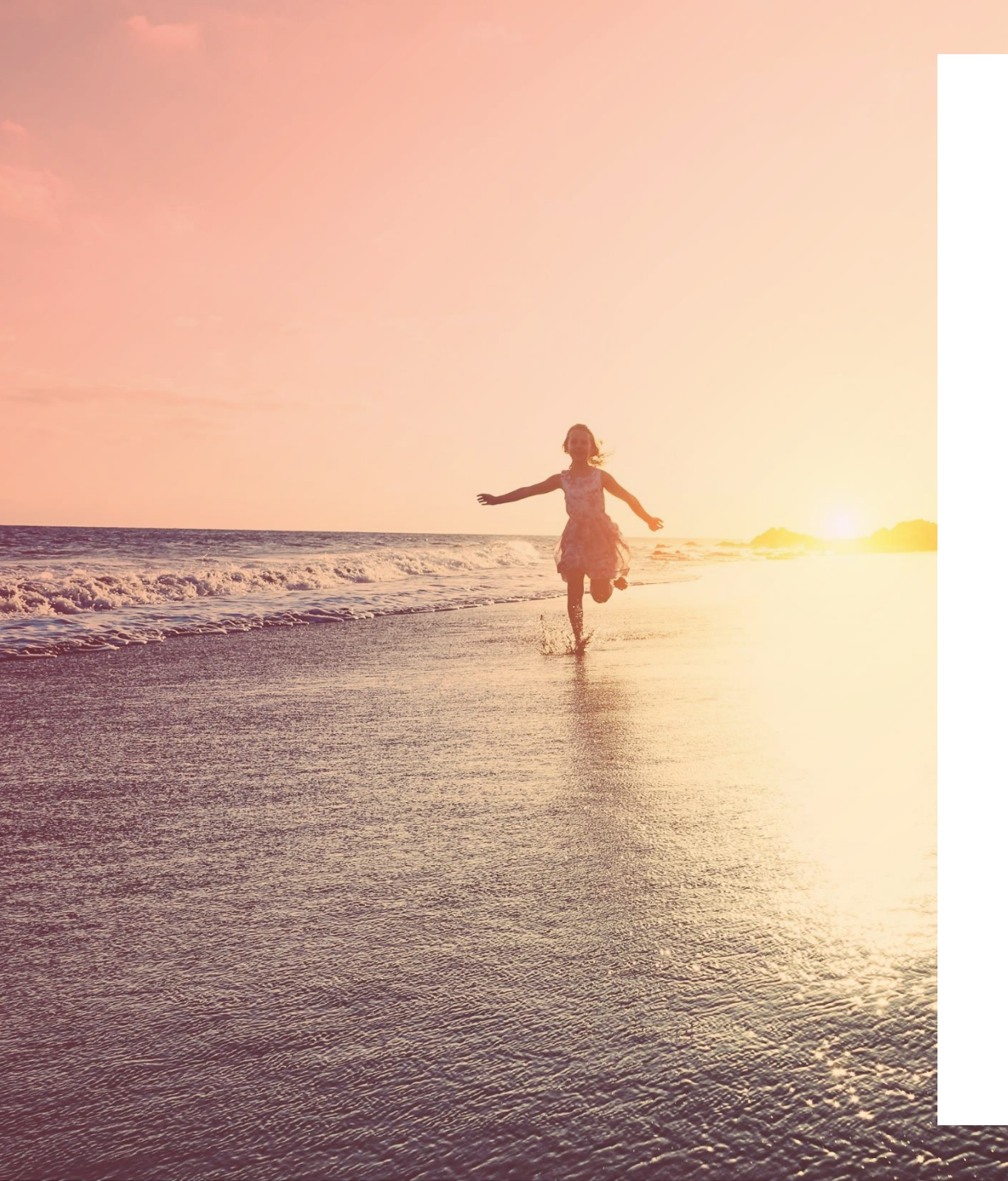

# LifeMiles

# Gracias